## **MEDICLIN THERAPIE-APP** – IHRE PERSÖNLICHEN ZUGANGSDATEN

# MEDICLIN BLIESTAL KLINIKEN

**ONLINE ZUGANG FÜR** 

ZIMMER

### **IHRE LOGIN-DATEN**

**MEDICLIN ID** 

### KONTAKT

Telefon06842542274digitale-therapie.bliestal@mediclin.de

MEDICLIN ID

**TEMPORÄRES PASSWORT** 

### **ZUR APP-NUTZUNG**

1 Öffnen Sie die MEDICLIN THERAPIE-APP

- 2 Geben Sie Ihre
- MEDICLIN ID ein Fügen Sie das temporäre Passwort ein Folgen Sie den Anweisungen
  - auf dem Bildschirm

|            | */* |
|------------|-----|
|            | _   |
| MEDICLIN I | D   |
| PASSWOR    | r   |
| LOGIN      |     |
|            |     |

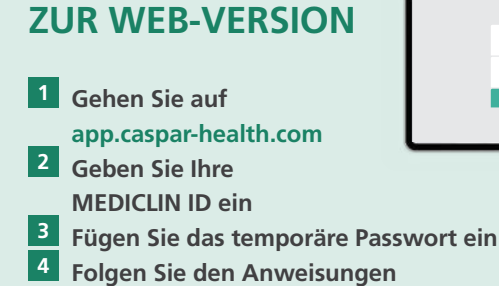

auf dem Bildschirm

### Anleitung zur Nutzung der MEDICLIN Therapie-App im Patienten-WLAN über flexfast ohne Voucher:

Die MEDICLIN Therapie-App können Sie im WLAN auch kostenfrei nutzen, ohne einen Voucher gekauft zu haben.

- 1 Gehen Sie an einen Ort im Haus mit WLAN-Empfang
- 2 Wählen Sie sich in das Patienten-WLAN ein
- <sup>3</sup> Falls Sie automatisch auf die Website von flexfast gelangen, in der Sie aufgefordert werden, Ihre E-Mail-Adresse und das Voucher-Passwort einzugeben. Klicken Sie hier lediglich auf **"Abbrechen"**, ohne eine E-Mail-Adresse oder ein Passwort eingegeben zu haben.
- <sup>4</sup> Beim WLAN-Zeichen erscheint nun ein **"x**", die MEDICLIN Therapie-App können Sie aber dennoch nutzen sowohl in der App als auch in der Web-Version (siehe vorstehende Beschreibungen).

# **MEDICLIN THERAPIE-APP** – ANLEITUNG APP INSTALLATION

## MEDICLIN BLIESTAL KLINIKEN

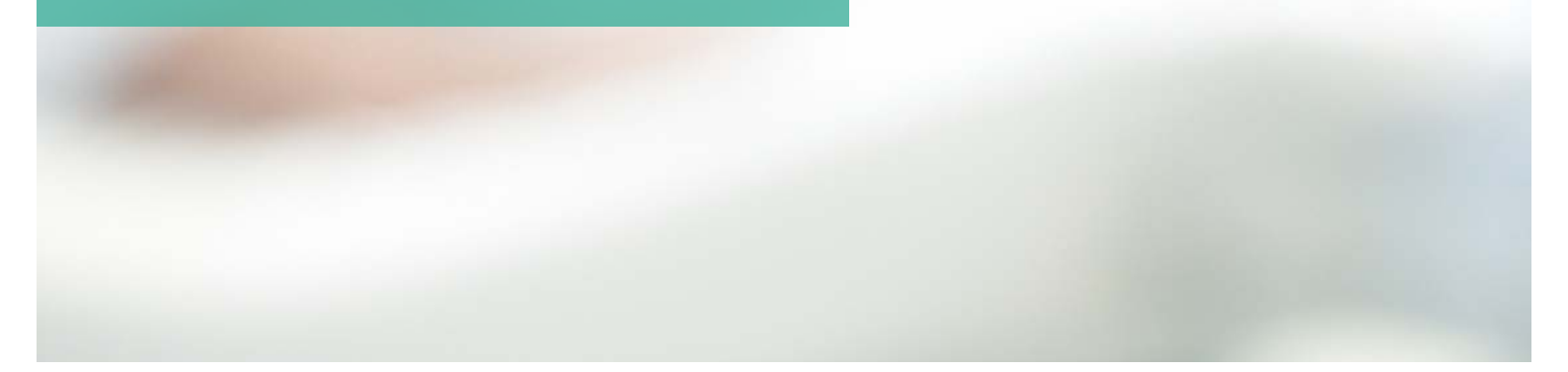

### **APP INSTALLATION ANDROID**

- 1 Playstore öffnen
- 2 MEDICLIN THERAPIE
  - in die Suchleiste eingeben
- 3 MEDICLIN THERAPIE-APP installieren
- 4 falls erscheint: Kontoeinstellungen überspringen
- 5 MEDICLIN THERAPIE-APP öffnen
- 6 MEDICLIN ID & temporäres Passwort eingeben
- 7 Passwort ändern (mind. 8 Zeichen)
- 8 Datenschutzbestimmung akzeptieren

### **APP INSTALLATION IOS**

1 Appstore öffnen

*WICHTIG:* je nach Einstellung entweder Fingerabdruck oder Apple ID benutzen

- 2 Suchleiste öffnen (Lupe rechts unten)
- 3 MEDICLIN THERAPIE-APP suchen und installieren
- 4 MEDICLIN THERAPIE-APP öffnen
- 5 MEDICLIN ID & temporäres Passwort eingeben
- 6 Passwort ändern (mind. 8 Zeichen)
- 7 Datenschutzbestimmung akzeptieren

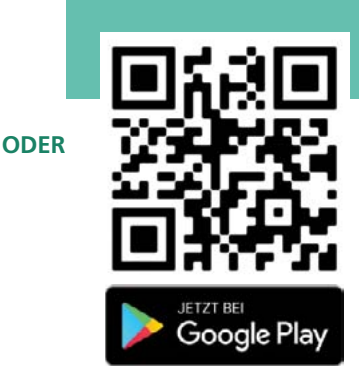

einfach QR-Code scannen

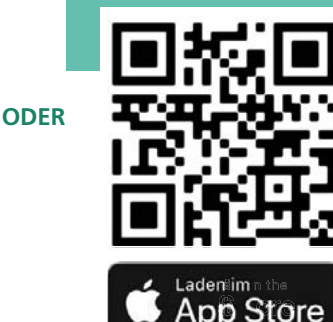

einfach QR-Code scannen

#### HINWEIS:

Bitte beachten Sie, dass die Aufnahmefunktion im Gruppenraum aus datenschutzrechtlichen Gründen nicht genutzt werden darf.